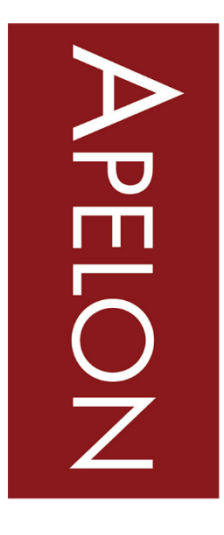

BECAUSE TERMINOLOGY MATTERS 75 Sgt William B Terry Dr, Suite 2005, Hingham, MA 02043

+1 (203) 431-2530 www.APELON.com www.ApelonDTS.org

# DTS 4: Bringing Data Into DTS

# Table of Contents

| A. | Introd         | uction                                             | . 3 |
|----|----------------|----------------------------------------------------|-----|
| В. | <b>Tools</b> 1 | for Importing Data into DTS                        | . 3 |
| E  | B.1 DTS        | Distribution Client                                | 3   |
| E  | B.2 DTS        | Modules                                            | 6   |
|    | B.2.1          | Import Wizard plug-in                              | . 6 |
|    | B.2.2          | Import Module                                      | . 7 |
| E  | B.3 Subs       | cription Import Wizard                             | 9   |
|    | B.3.1          | Enabling the Subscription Import Wizard on Windows | . 9 |

# A. Introduction

This guide discusses the different options available to import data into the DTS Knowledgebase. This guide was prepared to provide users a comprehensive summary on all the methods to import data into DTS.

# **B.** Tools for Importing Data into DTS

#### **B.1 DTS Distribution Client**

The DTS Distribution Client is a Subscription Content distribution system designed to keep DTS Knowledgebases up to date with the most current releases of content. It is the recommended method of importing subscription content data into DTS.

The DTS Distribution Client is configured to connect to your DTS Knowledgebase, download Subscription Content package files from the DTS Distribution Gateway, and apply the files to the DTS Knowledgebase.

To import a subscription namespace to your DTS Knowledgebase, first subscribe to a namespace from the **Content Portal** tab.

| 💈 DTS Subscription Portal       |            |          |  |                                            |  |  |
|---------------------------------|------------|----------|--|--------------------------------------------|--|--|
| File Options Help               |            |          |  |                                            |  |  |
| My Subscriptions Content Portal |            |          |  |                                            |  |  |
| Title                           | Outparited | Annround |  | Current Item                               |  |  |
| The                             | Subscribed | Approved |  |                                            |  |  |
| HL7 V2.5 Vocabulary             |            | <b></b>  |  | ICD-10-CM (International Classification of |  |  |
| ICD Reimbursement Mapping       |            | ×        |  | Disease 10th Edition Clinical Modification |  |  |
| ICD-10-CA                       |            |          |  | (US) #5440                                 |  |  |
| ICD-10-CM                       | <b>v</b>   | <b>r</b> |  | (03)) #3140                                |  |  |
| ICD-10-PCS                      |            | ~        |  | IOD 40 Oldeen he wood to end               |  |  |
| ICD-10-R                        |            |          |  | ICD-10-CM can be used to code and          |  |  |
| ICD-9-CM                        |            | <b>v</b> |  | classify morbidity data from the inpatient |  |  |
| ICD-9-CM to SNOMED CT US        |            | ×        |  | and outpatient records, physician offices, |  |  |
| ICPC                            |            |          |  | and most National Center for Health        |  |  |
| ICPC2EENG                       |            |          |  | Statistics (NCHS) surveys.                 |  |  |
| LOINC                           | ~          | ~        |  |                                            |  |  |
| LTC - DRG                       |            | ~        |  | Updated annually by the World Health       |  |  |
| MED-RT                          |            | ¥        |  | Organization                               |  |  |
| MedDRA                          |            |          |  |                                            |  |  |
| MedKnowledge-RxNorm Map         |            |          |  | http://www.cdc.gov/nchs/icd/icd10cm.htm    |  |  |
| MedKnowledge_DP                 |            |          |  |                                            |  |  |
| MedlinePlus Health Topics       |            | ~        |  |                                            |  |  |
| MeSH                            |            | ~        |  |                                            |  |  |
| MIMS                            |            |          |  |                                            |  |  |
| Minfos                          |            |          |  | Subscribe                                  |  |  |
| MS-DRG                          |            | <b>∠</b> |  |                                            |  |  |

Next, select the **My Subscriptions** tab, select the content you wish to apply, and select **Manage Subscription**.

| E | Image: State State |                    |                     |                                                                                                    |  |  |  |  |
|---|----------------------------------------------------------------------------------------------------|--------------------|---------------------|----------------------------------------------------------------------------------------------------|--|--|--|--|
| P | File Options Help                                                                                                    |                    |                     |                                                                                                    |  |  |  |  |
| ſ | My Subscriptions Conte                                                                                                    | ent Portal         |                     |                                                                                                    |  |  |  |  |
|   | Title                                                                                                    | Status             | Last Applied        | Current Item                                                                                                    |  |  |  |  |
|   | LOINC                                                                                                    | Pending<br>Pending |                     | ICD-10-CM (International Classification of Disease, 10th Edition, Clinical Modification (US)) #5140                                                                                                |  |  |  |  |
|   |                                                                                                    |                    |                     | ICD-10-CM can be used to code and classify<br>morbidity data from the inpatient and<br>outpatient records, physician offices, and<br>most National Center for Health Statistics<br>(NCHS) surveys. |  |  |  |  |
|   |                                                                                                    |                    |                     | Updated annually by the World Health<br>Organization                                                                                                    |  |  |  |  |
|   |                                                                                                    |                    |                     | http://www.cdc.gov/nchs/icd/icd10cm.htm                                                                                                    |  |  |  |  |
|   |                                                                                                    |                    | Manage Subscription | Unsubscribe                                                                                                    |  |  |  |  |

Finally, select the version of the namespace you wish to obtain. If the package name contains the word **full**, then you are obtaining a new subscription namespace. If the package name contains the word **diff**, then you are updating an existing subscription namespace in your DTS Knowledgebase.

Once a selection is made, select **Approve**. This will change the Status from 'Pending' to 'Approved' and then begin the process of applying the selected version to your DTS Knowledgebase.

| Content Subscription Manager     |              |                   |                                                                                                    |
|----------------------------------|--------------|-------------------|----------------------------------------------------------------------------------------------------|
| Subscription Name: ICD-10-CM     |              |                   |                                                                                                    |
| Last Applied:                    | Auto-Approv  | /e future updates |                                                                                                    |
| Package Files:                   |              |                   | Content Description:                                                                                             |
| File Name                        | Publish Date | Status            | Namespace ID 5140                                                                                                |
| 5140_full_v4_2018.1.17AA_bin.zip | 06/23/2017   | Approved          | <ul> <li>Version ID 201801</li> </ul>                                                                            |
| 5140_0III_V4_2019.1.16AA_0III.20 | 00/14/2018   | renoing           | Version Date 2017-10-01 00:00:00.0      Publish Date: 06/23/2017     Received Date: 06/05/2018     Applied Date: |
| Reports Approve Pending          |              |                   | Close                                                                                                    |

The Status will change to 'Processing' while the content is loading. When the package apply process is complete, the 'Status' will change to 'Applied'. At this point, the content will be available in your DTS Knowledgebase.

## **B.2 DTS Modules**

The DTS Editor Modules are plugins which are installed through the DTS Editor to extend the capabilities of your DTS instance. User Guides on all installed modules are accessible from the Help menu of the DTS Editor. There are two plugins available to facilitate importing data into your DTS Knowledgebase:

#### **B.2.1 Import Wizard plug-in**

The Import Wizard plug-in enables users to import data into DTS Namespaces and Subsets.

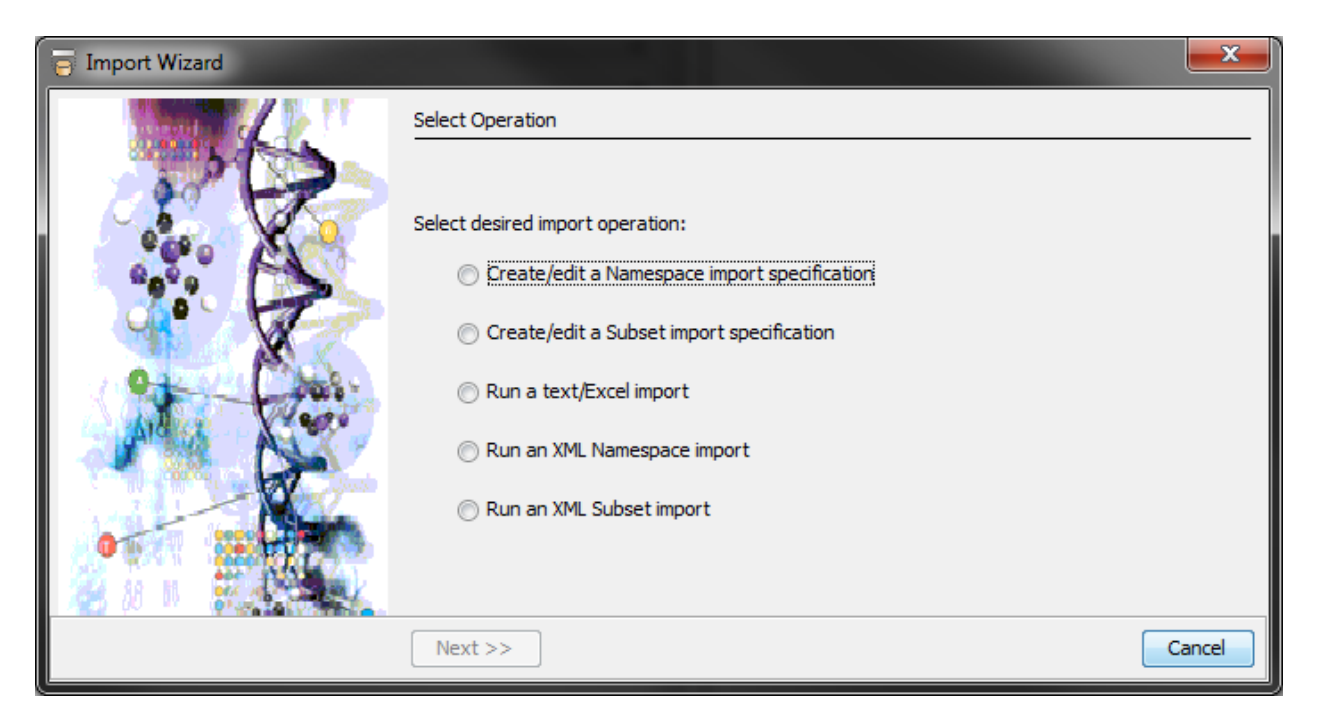

For Namespace imports, data can be imported into either new or existing (populated) Namespaces; Thesaurus, Ontylog and Ontylog Extension Namespaces are supported. For Subset imports, expression creation (from specified Concepts) and building are supported.

Import data can come from either delimited text files (such as those resulting from TermWorks mapping sessions), Excel files (.xls or .xlsx) or specially formatted XML files (Namespace import only, files can be created by the TQL Editor or written independently).

The Import Wizard plug-in can also be ran as a Windows batch file (**DTSImport.bat**), located in the *DTSIntall\bin\importwizard* folder after installing it via the DTS Editor Module Manager. This method may be preferable because it may reduce load time by avoiding DTS Editor GUI overhead.

#### **B.2.2 Import Module**

The DTS Import Module for the DTS Editor provides a way to "package" multiple Import Wizard load operations to accommodate more complex importing procedures. These packages, called Actions, can then be easily executed using a simplified Import Module GUI.

The Import module is useful for batch importing different sets of data into separate DTS Namespaces and Subsets based on specification files defined for the data sets being imported.

Actions can be created by selecting Tools > New Import Action Panel. Select the data file and the specification files using the Browse button and determine a name for each import in the Action.

| 8   | The Manage Actions                 |                 |                                                                                                    |        |  |  |  |
|-----|------------------------------------|-----------------|----------------------------------------------------------------------------------------------------|--------|--|--|--|
| Ir  | Import Action: Import 2 Namespaces |                 | - New                                                                                                    |        |  |  |  |
|     | Text Fi                            | e Delimiter: (t | ab) Includes Header                                                                                                    |        |  |  |  |
|     | Fielde                             | -               |                                                                                                    |        |  |  |  |
|     | Fields                             |                 |                                                                                                    |        |  |  |  |
|     | Step                               | Element         | Value                                                                                                    |        |  |  |  |
|     | 1                                  | Name            | Namespace 1 Import                                                                                                    |        |  |  |  |
|     |                                    | Import File     | C:\Users\astainrod\Desktop\n1.txt                                                                                                    | Browse |  |  |  |
|     |                                    | Spec File       | C: \Program Files \Apelon DTS 4.7.0 \bin \n1.xml                                                                                                    | Browse |  |  |  |
|     | 2                                  | Name            | Namespace 2 Import                                                                                                    |        |  |  |  |
|     |                                    | Import File     | C: \Users \astainrod \Users \astainrod \Users \users \users | Browse |  |  |  |
|     |                                    | specnie         | C. Program Files (Apelon D13 4.7.0 (pin (12.xin)                                                                                                    | browse |  |  |  |
|     |                                    |                 |                                                                                                    |        |  |  |  |
|     |                                    |                 |                                                                                                    |        |  |  |  |
|     |                                    |                 |                                                                                                    |        |  |  |  |
|     |                                    |                 |                                                                                                    |        |  |  |  |
|     |                                    |                 |                                                                                                    |        |  |  |  |
|     |                                    |                 |                                                                                                    |        |  |  |  |
|     |                                    |                 |                                                                                                    |        |  |  |  |
|     |                                    |                 |                                                                                                    |        |  |  |  |
|     |                                    |                 |                                                                                                    |        |  |  |  |
|     |                                    |                 |                                                                                                    |        |  |  |  |
|     |                                    |                 |                                                                                                    |        |  |  |  |
|     |                                    |                 |                                                                                                    |        |  |  |  |
|     |                                    |                 | Up Down Add Remove Clear                                                                                                    |        |  |  |  |
| - 1 |                                    |                 |                                                                                                    |        |  |  |  |
|     |                                    | Sav             | e Rename Copy Reload Delete Cancel                                                                                                    |        |  |  |  |

After the Action has been saved, it can now be selected as an Action to run by going to Tools > New Import Panel

| F Import                                                                                                    |    |  |  |  |  |  |
|----------------------------------------------------------------------------------------------------|----|--|--|--|--|--|
| Import Action: Import 2 Namespaces                                                                                                    |    |  |  |  |  |  |
| Import Close<br>Messages<br>[Status] Processing Step 'Namespace 1 Import'                                                                                        |    |  |  |  |  |  |
| <pre>[Status] Step 'Namespace 1 Import' completed. 3 recor<br/>processed with no warnings and no errors.<br/>[Status] Processing Step 'Namespace 2 Import'</pre> | ds |  |  |  |  |  |
| [Status] Step 'Namespace 2 Import' completed. 3 recor<br>processed with no warnings and no errors.<br>Import operation has completed.                            | ds |  |  |  |  |  |
|                                                                                                    |    |  |  |  |  |  |
|                                                                                                    |    |  |  |  |  |  |
|                                                                                                    |    |  |  |  |  |  |
|                                                                                                    |    |  |  |  |  |  |
|                                                                                                    |    |  |  |  |  |  |
|                                                                                                    |    |  |  |  |  |  |

# **B.3 Subscription Import Wizard**

The Subscription Import Wizard is a GUI-based data import tool which guides users through the initial import of Subscription Content. This tool has been officially retired as of DTS 4.5.1 and should only be used for DTS content evaluation and special circumstance purposes only. Diff packages will not import using the Subscription Import Wizard.

On Windows, the Subscription Import Wizard must be enabled. On Linux, it is accessible by running the subscriptionImportWizard.sh file from the *DTSInstall\bin*.

#### **B.3.1 Enabling the Subscription Import Wizard on Windows**

To enable the Subscription Import Wizard and display the option from the DTS folder on the Start Menu:

1. Navigate to your C:\Program Files\Apelon DTS xxx\bin directory

| Julei VVIII | ndov | vs7_OS (C:)  Program Files  Apelon | DTS 4.6.1-838  bin  bin |                    |       |  |
|-------------|------|------------------------------------|-------------------------|--------------------|-------|--|
| ools Help   |      |                                    |                         |                    |       |  |
| pen Bur     | 'n   | New folder                         |                         |                    |       |  |
| -           |      | Name                               | Date modified           | Туре               | Size  |  |
| )           |      | 🕌 editor                           | 6/25/2018 3:09 PM       | File folder        |       |  |
|             |      | import                             | 6/25/2018 3:09 PM       | File folder        |       |  |
|             |      | importwizard                       | 6/25/2018 2:27 PM       | File folder        |       |  |
|             |      | 🚡 kb                               | 5/30/2018 2:28 PM       | File folder        |       |  |
|             |      | \mu logs                           | 6/25/2018 2:24 PM       | File folder        |       |  |
| n, Inc      |      | \mu tqleditor                      | 6/25/2018 2:27 PM       | File folder        |       |  |
|             |      | 🚳 acp.bat                          | 5/29/2018 4:17 PM       | Windows Batch File | 1 KB  |  |
|             |      | 🚳 ajc.bat                          | 5/29/2018 4:17 PM       | Windows Batch File | 2 KB  |  |
|             |      | 🚳 ajwc.bat                         | 5/29/2018 4:17 PM       | Windows Batch File | 2 KB  |  |
|             |      | auth.conf                          | 5/29/2018 4:17 PM       | CONF File          | 1 KB  |  |
| E           |      | drivers.xml                        | 5/29/2018 4:17 PM       | XML File           | 2 KB  |  |
|             |      | import-precedence.txt              | 5/29/2018 4:17 PM       | TXT File           | 1 KB  |  |
|             |      | 🚳 InfoManager.bat                  | 5/29/2018 4:17 PM       | Windows Batch File | 1 KB  |  |
|             |      | ModuleMgrInfo.xml                  | 6/4/2018 3:56 PM        | XML File           | 20 KB |  |
|             |      | pre-task-list-sample.txt           | 5/29/2018 4:17 PM       | TXT File           | 1 KB  |  |
|             |      | 🚳 runApp.bat                       | 5/29/2018 4:17 PM       | Windows Batch File | 3 KB  |  |
|             |      | 🚳 runApp_cw.bat                    | 5/29/2018 4:17 PM       | Windows Batch File | 1 KB  |  |
|             |      | 🚳 runEditor.bat                    | 5/29/2018 4:17 PM       | Windows Batch File | 1 KB  |  |
|             |      | 🚳 runEditor_cw.bat                 | 5/29/2018 4:17 PM       | Windows Batch File | 1 KB  |  |
|             |      | 👔 runEditor_cw.bat - Shortcut      | 6/4/2018 5:07 PM        | Shortcut           | 2 KB  |  |

2. Create a shortcut from the **runApp\_cw.bat** file

- 3. Right-click the created shortcut and select Properties
- 4. Append a space and then the following to the end of the Target field: 1024 com.apelon.apps.dts.kbimport.gui.KbImportGui com.apelon.apps.dts.kbimport.gui.WelcomeWizardPanel com.apelon.dts.db.admin.config.DBContentMgrConfig

5. Select **Apply** and then **OK** 

| 🔊 runEditor_cw.bat - Shortcut Properties |                                                     |                 |             |          |  |  |
|------------------------------------------|-----------------------------------------------------|-----------------|-------------|----------|--|--|
| Compatibility                            | Security                                            | Details         | Previous \  | /ersions |  |  |
| General Sho                              | ortcut Optio                                        | ns Font         | Layout      | Colors   |  |  |
| runEditor_cw.bat - Shortcut              |                                                     |                 |             |          |  |  |
| Target type:                             | Windows Batch                                       | n File          |             |          |  |  |
| Target location:                         | bin                                                 |                 |             |          |  |  |
| Target:                                  | .apelon.dts.db                                      | .admin.config.D | BContentMgr | Config   |  |  |
| Start in:<br>Shortcut key:               | "C:\Program Files\Apelon DTS 4.6.1-838\bin"<br>None |                 |             |          |  |  |
| Run:                                     | Normal window                                       | /               |             | •        |  |  |
| Comment:                                 |                                                     |                 |             |          |  |  |
| Open File Lo                             | cation Ch                                           | ange Icon       | Advance     |          |  |  |
|                                          |                                                     |                 |             |          |  |  |
|                                          |                                                     |                 |             |          |  |  |
|                                          | ОК                                                  | Ca              | ncel        | Apply    |  |  |

- 6. Rename the shortcut to "Subscription Import Wizard"
- Copy the Subscription Import Wizard shortcut to the following folder to add it to the Apelon DTS 4.X.X folder in the Start Menu.

The process of using the Subscription Import Wizard is straightforward. On each screen, please do the following:

1. Select your database type

| * DTS                                                | DTS Subscription Import Wizard 📃 🗖 🗙                                                                                                    |  |  |  |  |
|------------------------------------------------------|----------------------------------------------------------------------------------------------------|--|--|--|--|
| Welcome to the<br>DTS Subscription<br>Import Wizard. | This wizard helps you import new subscription<br>data into your DTS Knowledgebase<br>Please select the database type you are using:<br>Orade<br>SQL Server<br>MySQL |  |  |  |  |
|                                                      | Back Next Einich                                                                                                    |  |  |  |  |
| Cancel Help                                          | Back Next Finish                                                                                                    |  |  |  |  |

2. Enter the connection parameters for accessing your DTS Knowledgebase

| *                           | DTS Sul                                                       | oscription Import Wizard        | _ 🗆 X       |  |  |  |  |
|-----------------------------|---------------------------------------------------------------|---------------------------------|-------------|--|--|--|--|
| Enter Conn<br>Create a data | Enter Connection Parameters<br>Create a database connection.  |                                 |             |  |  |  |  |
| Please en                   | Please enter the connection parameters to your knowledgebase: |                                 |             |  |  |  |  |
|                             | User                                                          | dts4                            |             |  |  |  |  |
|                             | Password:                                                     | ••••                            |             |  |  |  |  |
|                             | host:                                                         | localhost                       |             |  |  |  |  |
|                             | Port:                                                         | 1521                            |             |  |  |  |  |
|                             | Instance:                                                     | ORCL                            |             |  |  |  |  |
|                             | Driver:                                                       | oracle.jdbc.driver.OracleDriver |             |  |  |  |  |
|                             |                                                               | Use these values as default.    |             |  |  |  |  |
|                             |                                                               |                                 |             |  |  |  |  |
| Cancel Help                 | )                                                             | Back                            | Next Finish |  |  |  |  |

Navigate to the directory where the Subscription Content zip file was downloaded to

 Check the Check if you have zip files to unzip checkbox, and select Add Zip File

| K DTS Subscripti                                                  | ion Import Wizard 📃 🗖 🗙      |  |  |  |  |
|-------------------------------------------------------------------|------------------------------|--|--|--|--|
| Download File Location<br>Where is the download file?             |                              |  |  |  |  |
| Please enter the directory location of                            | or browse:                   |  |  |  |  |
| C:\Program Files\Apelon DTS 4.7.0\bin                             | Browse                       |  |  |  |  |
| C:\Program Files\Apelon DTS 4.7.0\5190_full_v4_2018.09.14_bin.zip |                              |  |  |  |  |
|                                                                   | Add Zip File Remove Zip File |  |  |  |  |
| Cancel Help                                                       | Back Next Finish             |  |  |  |  |

- 4. Select **Next** on the following screens to select and confirm the namespace import and proceed with importing your Subscription Namespace
- 5. Upon completion of the import, a window will pop up stating that the 'Wizard completed successfully' and the content will now be available in your DTS Knowledgebase

| × DTS                          | Subscription Import Wizard | _ 🗆 X       |
|--------------------------------|----------------------------|-------------|
| Import Complete                |                            |             |
| Wizard completed successfully. |                            |             |
| Cancel Help                    | Back                       | Next Finish |